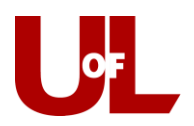

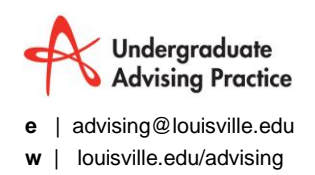

## CardSmart Training How to Import your Free/Busy Times From Outlook into CardSmart

The following steps will walk you through how to sync your Free/Busy time in Outlook to CardSmart.

- 1. Go to your calendar in CardSmart: https://louisville.campus.eab.com/calendar
- 2. Click the Subscriptions tab→Setup Free/Busy Integration

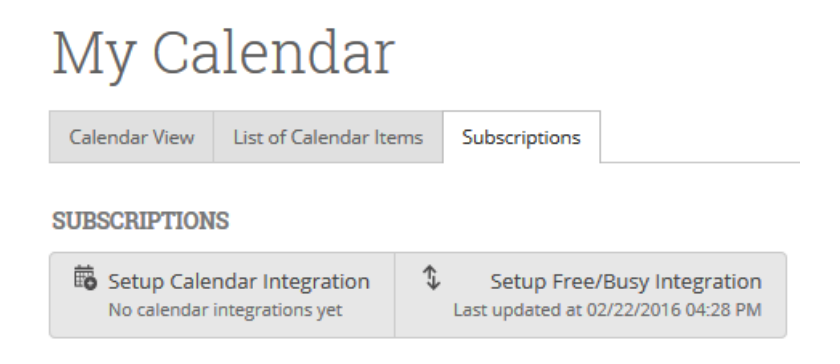

3. Click on the Windows Outlook Integration tab and select your version of Outlook.

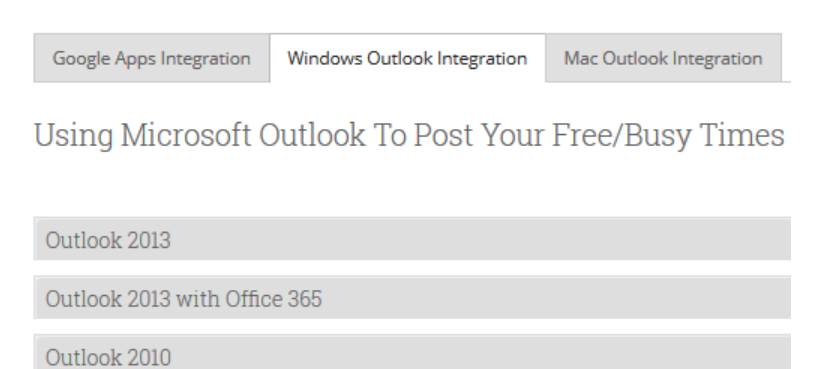

4. Copy the URL from CardSmart and paste it into the "Publish Online" option in Outlook.

| O₽                                                                                                    |                                                                                                    | e   advising@louisville.<br>w   louisville.edu/advisi                                                      |
|----------------------------------------------------------------------------------------------------|----------------------------------------------------------------------------------------------------|----------------------------------------------------------------------------------------------------|
| File Home Send / Receive                                                                                                    | older View                                                                                                    |                                                                                                    |
| New New New Today                                                                                                    | Day         Work         Week         Month Schedule         Open         Calendar         E-mail           17         Day         Work         Week         Month Schedule         Open         Calendar         E-mail | Share Publish Calendar<br>er Calendar Online - Primissions                                                 |
| New Go To<br>August 2013  Su Mo Tu We Th Fr Sa                                                                                            | Arrange                                                                                                    | SI Publish to Office.com<br>Publish your calendar to Office.com to<br>share your calendar on the internet. |
| 28     29     30     31     1     2     3       4     5     6     7     8     9     10       11     12     13     14     15     16     17 | 28 We                                                                                                    | dnesday Share Published Calendai<br>Invite people to view your published<br>calendar.                      |
| 18 19 20 21 22 23 24<br>25 26 27 28 29 30 31                                                                                              | 8 am                                                                                                    | Change Sharing Permissions<br>Change who can stew this published<br>calendar.                              |
| V Calendars                                                                                                    | 9 <sup>00</sup> 18                                                                                                    |                                                                                                    |
| Cher Calendars                                                                                                    | 10 00                                                                                                    |                                                                                                    |
|                                                                                                    | 1100                                                                                                    |                                                                                                    |

5. After you have pasted the URL into Outlook select "through next 90 days."

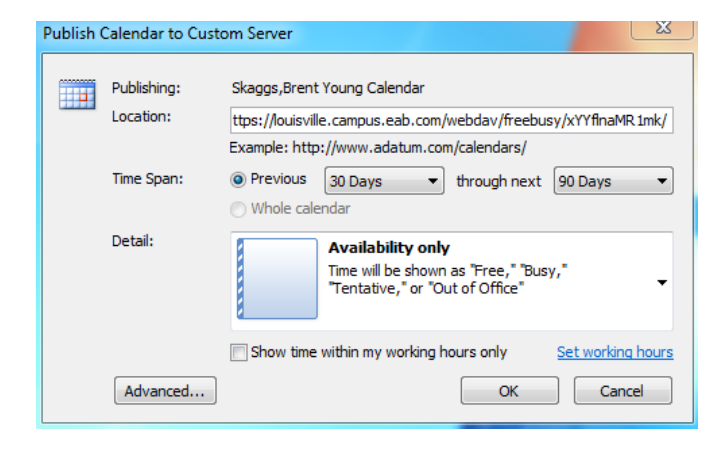

6. From here select Advanced→uncheck "Update this calendar with the server's recommended frequency"→Ok→Ok.

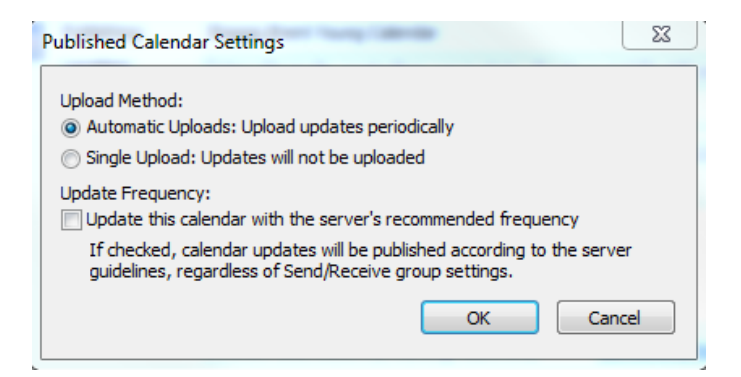

 Next click the Send/Receive tab→Send/Receive Groups→Define Send/Receive Groups→Check "Schedule an automatic send/receive every 15 minutes"→Check "Perform an automatic send/receive when exiting"→Under "When Outlook is Offline" check "Schedule an automatic send/receive every 30 minutes"→Close.

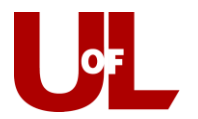

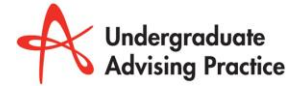

e | advising@louisville.edu

w | louisville.edu/advising

| Send/Red   | eive Groups                                                          |                                                                      | X                                             |
|------------|----------------------------------------------------------------------|----------------------------------------------------------------------|-----------------------------------------------|
| ê          | A Send/Receive grou<br>folders. You can spe<br>during a send/receive | ip contains a collection of (<br>cify the tasks that will be p<br>e. | Dutlook accounts and<br>erformed on the group |
|            | Group Name                                                           | Send/Receive when                                                    | 1                                             |
|            | All Accounts                                                         | Online and Offline                                                   | New                                           |
|            |                                                                      |                                                                      | Edit                                          |
|            |                                                                      |                                                                      | Copy                                          |
|            |                                                                      |                                                                      | Remove                                        |
|            |                                                                      |                                                                      | Rename                                        |
| Setting fi | or group "All Accounts                                               | ·                                                                    |                                               |
|            | Include this group                                                   | in send/receive (F9).                                                | I                                             |
|            | Schedule an autor                                                    | matic send/receive every                                             | 15 🚔 minutes.                                 |
|            | Perform an autom                                                     | atic send/receive when ex                                            | iting.                                        |
| Wh         | en Outlook is Offline                                                |                                                                      |                                               |
|            | Include this group                                                   | in send/receive (F9).                                                |                                               |
|            | Schedule an autor                                                    | matic send/receive every                                             | 30 🚔 minutes.                                 |
|            |                                                                      |                                                                      | Close                                         |

8. When you exit Outlook, you'll now see the following dialogue box indicating that Outlook is pushing the Send/Receive information to CardSmart.

| Outlook Send/Receive Progress                  |           |   | ×   |        |               |  |  |  |  |
|------------------------------------------------|-----------|---|-----|--------|---------------|--|--|--|--|
| 2 of 3 Tasks have completed successfully       |           |   |     |        | el All        |  |  |  |  |
| Don't show this dialog box during Send/Receive |           |   |     |        |               |  |  |  |  |
| Tasks Errors                                   | na        |   |     |        |               |  |  |  |  |
| ✓ Outlook User - Sending                       | Completed |   | -   |        |               |  |  |  |  |
| Outlook User                                   |           | ] |     |        |               |  |  |  |  |
| ✓ Published Calendars                          | Completed |   |     |        |               |  |  |  |  |
| Outlook User - Sending                         |           |   | Car | ncel 1 | Fask ]        |  |  |  |  |
|                                                |           |   |     |        | - <b>j</b> aj |  |  |  |  |

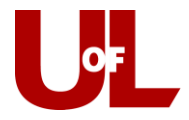

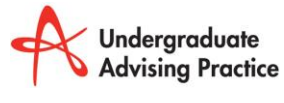

e | advising@louisville.eduw | louisville.edu/advising

 Set up a few test appointments on your calendar, click "Send/Receive All Folders" under the Send/Receive, and check your CardSmart calendar to ensure the appointments are migrating to CardSmart. If you have any questions, please contact Brent Skaggs at 852-1892 or Travis Ross at 852-7515.

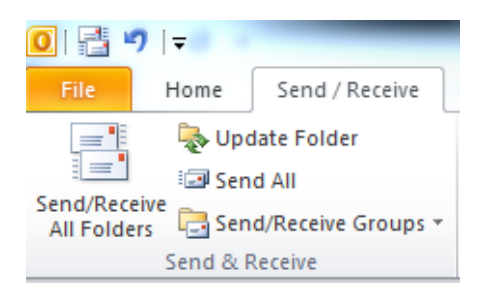